#### THE STATE EDUCATION DEPARTMENT / THE UNIVERSITY OF THE STATE OF NEW YORK

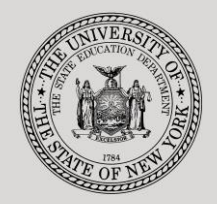

#### System to Track and Account for Children (STAC) and Medicaid Unit • Room 514 EB • Albany, NY 12234 89 Washington Avenue

• FAX:(518) 402-5047

Tel: (518) 474-7116 STAC E-mail: STAC Website:

omsstac@nysed.gov

http://www.oms.nysed.gov/stac

Medicaid E-mail:

medined@nysed.gov Medicaid Website: http://www.oms.nysed.gov/medicaid

# Section 4410 Preschool **Evaluations AVL (EVAL-AVL)** Processing (EFH380 Report & Screens DVEVL, DREVL and DLEVL)

A User Guide for Municipalities

STAC ONLINE SYSTEM (EFRT) PRE-SCHOOL

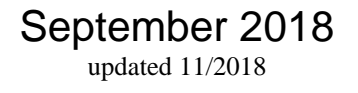

## Section 4410 Preschool Evaluation AVL Online Claiming Instructions EFH380 Report and EFRT Screens (DVEVL, DREVL, DLEVL)

Section 4410 of Education Law authorizes municipalities to receive state reimbursement for certain preschool evaluations per eligible preschool student. As of September 2018, the NYSED STAC/Medicaid Unit will no longer issue paper Automated Voucher Listings (AVLs) for claiming. These instructions outline how municipalities can claim for eligible preschool evaluation costs electronically using the EFRT system.

Each February, the NYSED STAC/Medicaid Unit posts an AVL schedule on its website at <a href="http://www.oms.nysed.gov/stac/preschool/AVL/home.html">http://www.oms.nysed.gov/stac/preschool/AVL/home.html</a>. This schedule lists the preschool Evaluation AVLs (and other AVLs) that are made available for claiming each month during the upcoming state fiscal year. When a preschool Evaluation AVL is released, municipalities are notified of the claiming opportunity via email. Below are instructions on how to access the preschool evaluation AVL online screens used in this claiming process.

#### \*\*\*\*\*

### AUTOMATED VOUCHER LISTING (AVL) – 4410 EVALUATION SYSTEM REPORT (EFH380) Accessing EVAL-AVL Reports

Access to the SED File Transfer Manager (FTM) is required to view or download the EFH380 (Automated Voucher Listing – 4410 Evaluation System) Report. If county representatives do not already have access to the SED FTM, please visit the following link to apply for access:

• http://www.oms.nysed.gov/stac/forms/stac-603\_form\_authorization\_ftp.pdf

After receiving an SED File Transfer Manager username and password, click on the link below and Login:

<u>https://sedftm.nysed.gov/webclient/Login.xhtml</u>

| NYS  |          | New York State                         | ARTMENT    |
|------|----------|----------------------------------------|------------|
| .gov | <b>F</b> | <pre>Knowledge &gt; Skill &gt; O</pre> | pportunity |
| Us   | er Name  |                                        |            |
| Pa   | ssword   | Login                                  |            |
|      |          | Forgot Password?                       |            |

• Navigate to your county's folders within the SED File Transfer Manager (FTM).

| Dashboar | d Secure Folders     | Address Book | My Account - |                           |
|----------|----------------------|--------------|--------------|---------------------------|
| Secure   | Folders              |              |              |                           |
| Location | /STAC/counties/STACC | AYU          |              | 🔿 🕫 🏠 步 😋 Applet 🕇 Upload |
|          | Name 🔺               |              |              | Date Modified 🔺           |
|          | archive 📄            |              |              | 10/24/15 6:00:58 AM       |
|          | inbasket             |              |              | 5/19/17 11:23:02 AM       |
|          | outbasket            |              |              | 5/21/17 9:01:08 AM        |

- Open your county's outbasket.
- When an evaluation AVL is available for claiming, county outbaskets will contain a .pdf file with the following naming convention:
  - CCCC\_EFH380\_YYYY\_XX\_YYYMMDDHHMM.pdf
    - CCCC is the first 4 letters of the municipality name
    - EFH380 is the name of the report
    - YYYY is the school year (ex. 2017-18 would display as 1718)
    - XX is the AVL# (ex. AVL 02 would display as 02)
    - YYYYMMDDHHMM is the report creation date and time (ex. 201808220502)
- Once the file is located, it can be viewed or downloaded.

Note: This is the same report that municipalities previously received as a hardcopy from the NYSED STAC and Medicaid Unit when an EVAL-AVL was released for claiming. The .pdf file is provided as a courtesy to municipalities and is not required in the claiming process.

\*\*\*\*\*

There are 3 preschool evaluation online screens in EFRT:

- DVEVL used for claiming preschool evaluation costs
- DREVL used for viewing closed preschool evaluation AVLs
- DLEVL used for viewing the ledger (payment) status of preschool evaluation AVLs

#### STAC 4410 EVALUATION AVL / UPDATE / DISPLAY (*DVEVL*) Accessing *DVEVL* Screen in EFRT

This screen is used by municipalities to submit preschool evaluation claims for state reimbursement.

To access the **DVEVL** screen:

- 1. Go to the STAC homepage at http://www.oms.nysed.gov/stac/
- 2. Click on the "EFRT Online Sign-In" button on the left-hand side of the screen.

|                                     | .gov       |                                                                                |                                          | Board of Regents                                | University of the St                       | ate of New York<br>]    |  |  |
|-------------------------------------|------------|--------------------------------------------------------------------------------|------------------------------------------|-------------------------------------------------|--------------------------------------------|-------------------------|--|--|
| NEW YORK STATE                      | DUCATION   | DEPARTMENT                                                                     |                                          |                                                 | Index A-Z                                  | Calendar                |  |  |
| About NYSED Prog                    | am Offices | News Room                                                                      | Business Portal                          | Finance & Business                              | Policy & Guidance                          | \                       |  |  |
| STAC                                |            |                                                                                |                                          |                                                 |                                            |                         |  |  |
| EFRT Online Sign-in                 | NYSED      | / STAC / Home                                                                  |                                          |                                                 |                                            |                         |  |  |
| School-Age                          | We         | lcome to the                                                                   | e STAC Unit (S                           | stem to Track an                                | d Account for C                            | hildren)                |  |  |
| Pre-school                          | The        | STAC Unit (Sy                                                                  | stem to Track an                         | d Account for Childre                           | n), within the NYS                         | Education               |  |  |
| STAC Online System                  | Depa       | Department's STAC and Medicaid Unit, is responsible for processing requests fo |                                          |                                                 |                                            |                         |  |  |
| Electronic Data<br>Transfer Options | Com        | missioner's app<br>s of providing                                              | services to pres                         | ement. This includes re<br>chool and school-age | students placed                            | in special              |  |  |
| Forms                               | educ       | ation programs                                                                 | . It also includes n<br>homeless or runa | eimbursement approva<br>way youth and for eq    | al for students who<br>ducation services n | have been<br>rovided to |  |  |
| Training Materials                  | incar      | rcerated youth.                                                                |                                          | , , and to: co                                  | services p                                 |                         |  |  |
| Contact Us                          |            |                                                                                | I                                        | atest News                                      |                                            |                         |  |  |
| ListServ                            |            |                                                                                |                                          |                                                 |                                            |                         |  |  |
| Other Resources                     | 11-1       | 19-2018                                                                        |                                          |                                                 |                                            |                         |  |  |

3. You will be advanced to the "WELCOME" online screen.

| Date | 03/21/18    | We                       | elcome                           | GO TO     |
|------|-------------|--------------------------|----------------------------------|-----------|
|      | STATE ED    | UCATION DEPARTM          | ENT FINANCE INFORMATIO           | ON SYSTEM |
|      | (tět)       | NY STRD                  | ork State Education De           | partment  |
| -    |             |                          |                                  |           |
|      |             | Please enter your User C | ode and Password and press Enter |           |
|      |             | User Code                | Password                         | i ,       |
| Forg | ot Password |                          | LOGIN                            |           |

4. Enter your case-sensitive confidential user code and password.

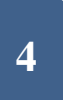

5. Enter **DVEVL** in the **GO TO** box located at the top right-hand corner of the screen and press **ENTER** on your keyboard or select **DMNVP** and then **DVEVL** from the **DMNVP** Preschool Online Processing AVL Menu.

| Da | te 11/21/18 | В      |                                          | GO TO DVEVL |
|----|-------------|--------|------------------------------------------|-------------|
|    |             | DMNUP  | PRESCHOOL SERVICE REIMBURSMENT MENU      |             |
|    |             | Choice | Description                              |             |
|    | S           | DMNAC  | ADMINSTRATIVE COST SCREENS               |             |
|    | S           | DQAPP  | APPROVAL LISTS                           |             |
|    | S           | DCHSR  | FIND A STAC ID                           |             |
|    | S           | DQCLD  | VIEW CHILD SERVICE PROFILE               |             |
|    | S           | DQEVL  | VIEW/ADD/CHG CHILD EVALUATON             |             |
|    | S           | DQPRT  | VIEW/PRINT CHILD SERVICE STAC APPROVAL   |             |
|    | S           | DQPR5  | VIEW/PRINT CHILD PRESCHOOL EVAL APPROVAL |             |
|    | S           | DSRWD  | WITHDRAW STAC APPROVAL                   |             |
|    | S           | DSPRE  | ADD/CHANGE SERVICE APPROVAL (SPEC CLASS) |             |
|    | S           | DSSEI  | ADD/CHANGE SERVICE APPROVAL (SEIT/RS)    |             |
| ľ  | S           | DMNVP  | PROCESS ONLINE AVLS                      |             |

# 6. Example of DVEVL Screen and Field Description

| Date 08/22/1<br>Time 11:02                                            | 8           | New York State Education Department<br>4410 Evaluation AVL/Update/Display |                |              |                |                  |                |            | 0<br>Menu |
|-----------------------------------------------------------------------|-------------|---------------------------------------------------------------------------|----------------|--------------|----------------|------------------|----------------|------------|-----------|
| Year: 1516 V County: SCHUYLER First 4 Letters of Last Name (Optional) |             |                                                                           |                |              | AVL N          | umber: 5         | get avl        |            |           |
| STAC ID                                                               | NUM<br>Eval | LA ST<br>NAME                                                             | FIR ST<br>NAME | AMO<br>AVAII | unt<br>Lable i | Full<br>Payment? | AMOUNT<br>PAID | SELECT     | ION       |
| B17910                                                                | 01          | BOWE                                                                      | DIRT           | 1            | 109.00         |                  | 0              | Evaluation | Ledaer    |
| B17911                                                                | 01          | HENT                                                                      | JIM            | 1            | 63.00          |                  | 0              | Evaluation | Ledaer    |
|                                                                       | 00          |                                                                           |                |              | 0              |                  | 0              | Evaluation | Ledger    |
|                                                                       | 00          |                                                                           |                |              | 0              |                  | 0              | Evaluation | Ledaer    |
|                                                                       | 00          |                                                                           |                |              | 0              |                  | 0              | Evaluation | Ledger    |
|                                                                       | 00          |                                                                           |                |              | 0              |                  | 0              | Evaluation | Ledger    |
|                                                                       | 00          |                                                                           |                |              | 0              |                  | 0              | Evaluation | Ledaer    |
|                                                                       | 00          |                                                                           |                |              | 0              |                  | 0              | Evaluation | Ledaer    |
|                                                                       | 00          |                                                                           |                |              | 0              |                  | 0              | Evaluation | Ledger    |
|                                                                       | 00          |                                                                           |                |              | 0              |                  | 0              | Evaluation | Ledaer    |
|                                                                       | 00          |                                                                           |                |              | 0              |                  | 0              | Evaluation | Ledaer    |
|                                                                       | 00          |                                                                           |                |              | 0              |                  | 0              | Evaluation | Ledger    |
|                                                                       | 00          |                                                                           |                |              | 0              |                  | 0              | Evaluation | Ledger    |
|                                                                       | 00          |                                                                           |                |              | 0              |                  | 0              | Evaluation | Ledger    |
|                                                                       |             |                                                                           |                |              | AVL Cla        | im Total         |                | 0          |           |
|                                                                       |             |                                                                           |                | View Sut     | omit           |                  |                |            |           |

## **DVEVL SCREEN - FIELD DESCRIPTIONS**

- YEAR (drop down box) select school year.
- **COUNTY** name of municipality associated with the user.
- FIRST 4 LETTERS OF LAST NAME (optional) (entry field) to go directly to a specific student record or leave this field blank to see the complete Eval-AVL.
- GET AVL this button retrieves the current preschool AVL information for the specific school year and county combination selected. If data is entered into the First 4 Letters of Last Name field, the AVL display will begin with the letters selected.
- **STAC ID** (display only field) child-specific STAC Unit identification number.
- **NUM EVAL** (display only field) preschool eval number associated with the STAC ID listed.
- LAST NAME (display only field) last name of the child associated with the STAC ID listed.
- FIRST NAME (display only field) first name of the child associated with the STAC ID listed.
- AMOUNT AVAILABLE (display only field) the total amount available remaining to be claimed on this NUM EVAL for the specific School Year.
- FULL PAYMENT (entry field) check box to claim the complete AMOUNT AVAILABLE in the prior column
- AMOUNT PAID (entry field) to claim a partial amount of the AMOUNT AVAILABLE. If no claim is to be made, leave "0".
- SELECTION
  - **EVALUATION** this button will take the user to the Evaluation Record associated with the specific EVAL-AVL record listed. After viewing, hit ENTER to return to the *DVEVL* screen.
  - **LEDGER** This button will take the user to the Ledger Record associated with the specific EVAL-AVL record listed. After viewing, hit ENTER to return to the *DVEVL* screen.
- AVL CLAIM TOTAL (bottom of screen) (display only field) running total for entire EVAL-AVL.
- *VIEW* button used to navigate to the next page.
- SUBMIT button to submit the entries made to the current page. Once pressed, any amounts claimed on the current page be added to the AVL Claim Total and the user will be forwarded to the next page.

- 7. To ENTER data for a specific preschool Evaluation AVL:
  - Select School Year
  - "County" will auto-fill
  - Optional enter the **First 4 Letters of Last Name** to go directly to a specific record or leave this field blank to see the complete EVAL-AVL.
  - Click "GET AVL"
  - A list of records available for claiming will be displayed on screen.
  - Choose one of the following:
    - **Check the box** under **FULL PAYMENT** if the entire amount listed under AMOUNT AVAILABLE is the amount to be claimed.
    - Enter a partial amount to be claimed under AMOUNT PAID.
    - If no claim is to be made, no entry is needed. Leave "0" in the AMOUNT PAID field.
    - Press **Submit** to lock in the claims listed on the current screen.
  - Press View to be forwarded to the next page of the EVAL-AVL.
  - To return to the main Preschool menu enter **DMNUP** in the "GO TO" box and press ENTER.

8. After completing the entry of claims on the *DVEVL* screen, municipalities must send an email to the NYSED STAC and Medicaid Unit via the <u>OMSSTAC@nysed.gov</u> mailbox. The subject line of the email should include the name of the EVAL-AVL (example: 2017-18 EVAL-AVL #02) and include a statement advising STAC of the AVL Claim Total for the EVAL-AVL listed. In the case of multiple AVLs being processed, a separate email should be sent for each.

9. AVL data added/edited must be certified by completing the **Electronic Signature** process. Once logged in, select "4410 AVL Electronic Signature" from the User Menu, then School Year and Service Type for the AVL in question. If you are new to the electronic signature process you may view instructions via this link: <u>http://www.oms.nysed.gov/stac/preschool/AVL/electronic\_signature\_avl.pdf</u>

## STAC EVALUATION AVL INFORMATION PAGE (DREVL) Accessing DREVL Screen in EFRT

This screen is used by municipalities to view the results of a preschool EVAL-AVL after it is closed out. The report represents a detailed list of claims/recoupments for each child record within a specific EVAL-AVL.

| Date 08/22/18<br>Time 11:08 | New York State Education Department         Go to           STAC EVALUATION AVL Information Page         Menu |                    |                         |                        |  |  |  |  |  |
|-----------------------------|----------------------------------------------------------------------------------------------------|--------------------|-------------------------|------------------------|--|--|--|--|--|
| School Year                 | AVL Number                                                                                                    | County<br>SCHUYLER | 1st Letter of Last Name | AVL Amount<br>2018.00+ |  |  |  |  |  |
| Inquire                     |                                                                                                    |                    | Run                     | Date 08/21/18          |  |  |  |  |  |
| STAC ID Las                 | t Name/First Name                                                                                             | Record #           |                         | Amount                 |  |  |  |  |  |
|                             |                                                                                                    | 0.0                |                         |                        |  |  |  |  |  |
| B17907 ADA                  | CON CABBY                                                                                                    | 01                 |                         | 872.00                 |  |  |  |  |  |
| DI JUI ARA                  | OOM ONDII                                                                                                    | 01                 |                         | 072100                 |  |  |  |  |  |
| B17910 BOW                  | E DIRT                                                                                                    | 01                 |                         | 600.00                 |  |  |  |  |  |
| B17910 BOW<br>B17912 HAR    | E DIRT<br>RIS EMILY                                                                                           | 01 01              |                         | 600.00<br>546.00       |  |  |  |  |  |

To access the **DREVL** screen:

- After logging into EFRT, enter *DREVL* in the GO TO box located at the top right-hand corner of the screen and press ENTER on your keyboard, or select *DMNUV* then *DMNVP* then *DREVL* from the *DMNVP* Preschool Online Processing AVL Menu.
- 2. Select the AVL Number from the dropdown menu.
- 3. "County" will auto-fill.
- Select 1<sup>st</sup> Letter of Last Name (or ALL) to go directly to a specific letter of last name. ALL will display the entire EVAL-AVL.
- 5. Click **Inquire** to view the report selected
- 6. To return to the main Preschool menu enter **DMNUP** in the "GO TO" box and press ENTER.

#### 4410 EVALUATION PAYMENT LEDGER SCREEN (*DLEVL*) Accessing *DLEVL* Screen in EFRT

This screen is used by municipalities to view the ledger records associated with a specific combination of STAC ID/School Year/Record (Evaluation) Number.

| Date 08/22/1 | 8          |                    | G           | io ta  |         |                   |        |  |  |
|--------------|------------|--------------------|-------------|--------|---------|-------------------|--------|--|--|
| Time 11:19   |            | 4410 EVAL          | R SCREEN    | Menu   |         |                   |        |  |  |
| STAC ID      | ) Nan      | Name Date of Birth |             |        |         |                   |        |  |  |
| B17907       | ARAGO      | ı                  | GABBY       | 0      | 9/20/12 |                   |        |  |  |
| School Ye    | ar Record  | Number             |             |        |         |                   |        |  |  |
| 1516         | ✓ 01       | $\checkmark$       |             |        |         | Inc               | juire  |  |  |
| CPSE 55      | 0301060000 | WATKINS GLEN       | SD          |        |         | Amount Approved   | 872.00 |  |  |
| County of    | Residence  | 55 SCHUYLER        |             |        |         | Year-To-Date Paid | 872.00 |  |  |
| Provider     | 6106009980 | 060                |             |        |         | Amount Available  |        |  |  |
| Туре         | AVL#       | Issue Date         | Amount Paid | Verify | Pay     |                   |        |  |  |
|              |            |                    |             |        |         |                   |        |  |  |
| AVAL         | 01         | 08/07/18           | 000872.00   | Y      | Y       |                   |        |  |  |
| AVL          | 01         | 05/31/18           | 0.00        |        | N       |                   |        |  |  |

To access the **DLEVL** screen:

- After logging into EFRT, enter *DLEVL* in the GO TO box located at the top right-hand corner of the screen and press ENTER on your keyboard, or select *DMNUV* then *DMNVP* then *DLEVL* from the *DMNVP* Preschool Online Processing AVL Menu.
- 2. Enter **STAC ID** associated with the child in question.

- 3. Select the School Year from the dropdown menu.
- 4. Select the **Record** (Evaluation) **Number** from the dropdown menu.
- 5. Click Inquire to view the record selected
- 6. To return to the main Preschool menu enter *DMNUP* in the "GO TO" box and press ENTER.